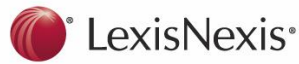

# Halsbury's Laws of Australia

## **Comprehensive Legal Information at your Fingertips**

- Halsbury's Laws of Australia provides statements of principle on the law of Australia through 89 titles.
- It is a legal encyclopaedia that provides succinct commentary on the current state of the law, supported by primary authority contained in detailed footnotes.
- It is arranged systematically and contains case and statute law authorities in support of the propositions of law.
- Each topic is written by an expert, then reviewed by a distinguished editorial panel and is intensively checked to give users confidence in its accuracy.
- It points you in the right direction to continue your investigation in complex or unfamiliar areas of law.
- It helps reduce research time dramatically concise statements of law enable users to readily identify the current law.
- Along with CaseBase, Australian Encyclopaedia of Forms & Precedents, and LawNow, Halsbury's Laws of Australia is part of the Lexis Nexis essential research tools solution and has a long-standing reputation for accuracy and quality.

#### Online

- With online links direct to the relevant Legislation and Case Law, *Halsbury's* creates your research trail for you.
- Currency indicators at each paragraph.
- Direct hyperlinks to numerous LN products.
- Numerous hyperlink internal cross-references.
- Consolidated Index is updated regularly.
- Consolidated Tables of Cases and Statutes updated regularly.
- Updated regularly.

## Hardcopy

- Consolidated Index is updated regularly.
- Title Indexes, with each full title update.
- Consolidated Tables of Cases and Statutes updated regularly.
- Title Tables, with full title update.

## Customer Relations: 1800 772 772

#### **Features**

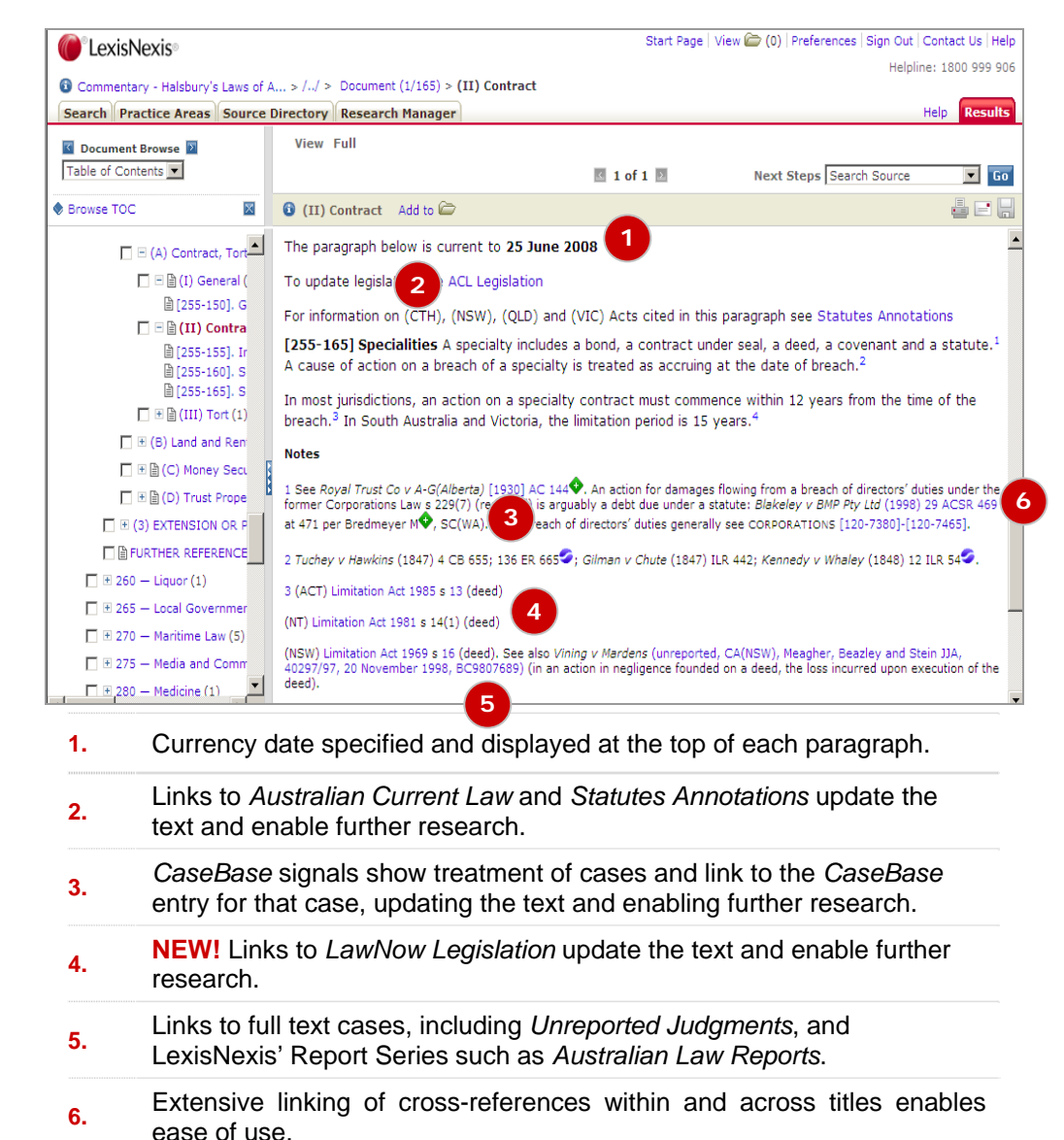

## Electronic Helpline: 1800 999 906

#### To Access Halsbury's:

Log on to LexisNexis AU at: www.lexisnexis.com/au/legal

1. Type "Halsbury's Laws of Australia" in **Source by title** field, in the **Quick Find** section of the Home Page; then click **Find**.

Or

2. Click the **Browse** link to the right of Halsbury's in the **My Sources** section of the Home Page

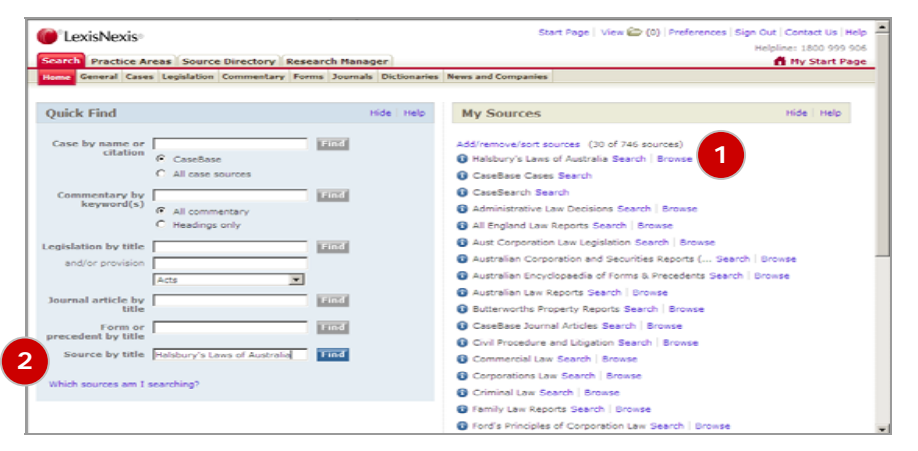

 To Search Halsbury's: with the homepage(below) open, click on Browse(A) and then choose Index and Tables from the View(B) drop down field:

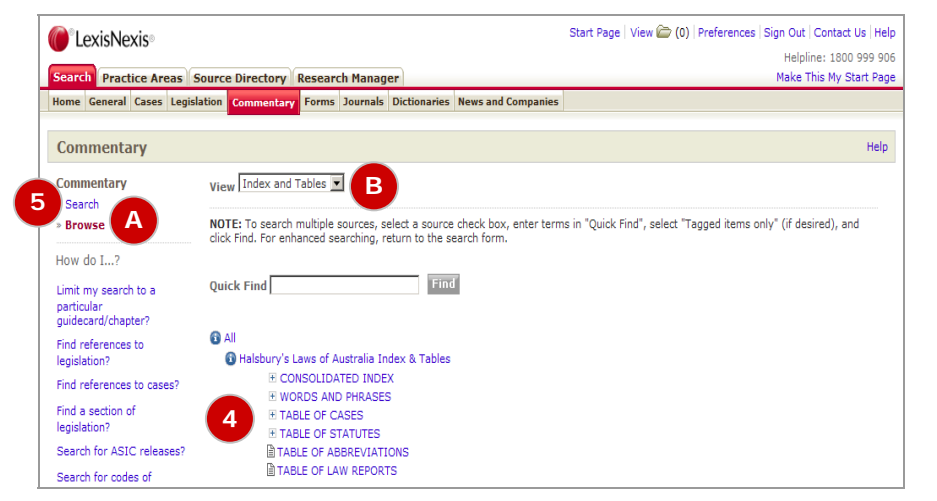

 To Open the field that suits your particular needs, simply Click on the + next to it. This opens up and Index you choose to search

#### **Using Individual Search Fields**

5. From the *Halsbury's Laws of Australia* Homepage, **Click** on **Search** to open the Commentary Search Form(below):

|                                                         |                                               |                                                                                                    | Start Page   View 🍙 (0)   Preferences   Sign Out   Contact Us   Help |
|---------------------------------------------------------|-----------------------------------------------|----------------------------------------------------------------------------------------------------|----------------------------------------------------------------------|
| LEAISINEAIS                                             |                                               |                                                                                                    | Helpline: 1800 999 906                                               |
| Search Practice Areas Source Directory Research Manager |                                               |                                                                                                    | Make This My Start Page                                              |
| Home General Cases Legislatio                           | on Commentary For                             | ns Journals Dictionaries News and                                                                                                    | Companies                                                            |
| Commentary                                              |                                               |                                                                                                    | Help                                                                 |
| Commentary<br>» Search<br>» Browse                      | Search Terms                                  |                                                                                                    | Search                                                               |
| Bulletins                                               |                                               | Enter phrase, eg duty of care, or use<br>connectors to show relationship of te<br>surveyor and negligent, contract or as<br>(truncated search), internet w/p copyr<br>(within paragraph) Search tips                                                                                                    | ırms. Eg<br>greel<br>right                                           |
| Commentary Indexes/Tables                               | Sources                                       | *Halsbury's Laws of Australia<br>More sources                                                                                                    | 0                                                                    |
| International Bulletins                                 | Search within                                 | All Material In Selected Source                                                                                                    | ×                                                                    |
| Services Indexes/Tables                                 | Deferences to                                 | Bow options to search specif Show options Show options Show option Show option | ic document sections                                                 |
| International Services                                  | References to<br>legislation<br>References to |                                                                                                    |                                                                      |
| Useful links                                            | Cases<br>Commentary                           |                                                                                                    |                                                                      |
| Legislation Search                                      | Headings                                      |                                                                                                    |                                                                      |
| Forms and Precedents Search                             | Legislation The                               | I                                                                                                    |                                                                      |
| How do I?                                               | Part/ order                                   |                                                                                                    |                                                                      |
|                                                         | Sec/Rea/Rule                                  | 1                                                                                                    |                                                                      |

You can enter your search terms into single or multiple fields:

| Search Terms:                 | Type in the specific words or terms you wish to find, e.g. <i>directo</i> w/5 duty                               |  |  |
|-------------------------------|----------------------------------------------------------------------------------------------------|--|--|
| References to<br>Legislation: | Enter the legislation title and provision number to find references, e.g. corporations act w/s 588g              |  |  |
| References to<br>Cases:       | Enter the name of one, or both, parties or a case citation to find references, e.g. <i>black and garnock</i>     |  |  |
| Commentary<br>Headings:       | This field allows you to search for specific words or terms in paragraph headings, e.g. <i>director w/5 duty</i> |  |  |
|                               | You can also enter the name of a paragraph, or a paragraph number, to go directly to that specific paragraph.    |  |  |